| Modul   | Statens Refusion           |
|---------|----------------------------|
| Emne    | Raskmelding                |
| Rolle   | Indberetter; Sagsbehandler |
| Version | 1.6.3                      |

Denne vejledning beskriver, hvordan du raskmelder en sygdomsfraværende medarbejder, så den behandlede myndighed får besked herom.

Det er muligt at angive raskmeldingen på refusionsanmodningen, mens denne stadig er en kladde og endnu ikke indberettet til NemRefusion.

| Trin                                                                                                    | Forklaring                                                                                                    | Navigation                                                                                                    |  |
|----------------------------------------------------------------------------------------------------|----------------------------------------------------------------------------------------------------|----------------------------------------------------------------------------------------------------|--|
| Tilgå refusions-<br>anmodning via<br>oversigt over<br>sager                                                                                                    | <ul> <li>Tilgå oversigt over sager:</li> <li>Klik på 'Refusionssager' i headeren.</li> <li>Klik på 'Aktuel løngruppe' eller 'Alle mine løngruppe' i drop-down menuen.</li> <li>Klik på rækken med den refusionsanmodning for den medarbejder, du ønsker at raskmelde. Herefter navigeres du til refusionsanmodningens detaljeside.</li> </ul> | Statens Refusion          Refusionssager       Ny indberetning         Aktuel løngruppe         Alle mine løngrupper |  |
| Tilgå<br>anmodningen via<br>fraværs-<br>anmodningens<br>detaljeside                                                                                                   | Klik på knappen <b>'Rediger anmodning'</b> i<br>øvre højre hjørne af detaljesiden.                                                                                                    | Rediger anmodning                                                                                                    |  |
| Angiv<br>raskmelding                                                                                                    | Hvis medarbejderen er blevet rask klik<br>'Ja'.<br>Angiv da medarbejderens sidste<br>fraværsdato ved at indtaste dato eller<br>vælg en dato via kalenderikon                                                                                                    | Er medarbejderen blevet rask?<br>Ja Nej<br>Hvornår havde medarbejderen sidste fraværsdag?                            |  |
| Afslut og vis<br>anmodning                                                                                                    | Klik på ' <b>Afslut og vis anmodning</b> '.<br>Herefter navigeres du til detaljesiden.<br>Anmodningen indberettes dermed<br>automatisk, hvis alle obligatoriske<br>oplysninger er indtastet, og<br>refusionsperioden er tilbage i tid.                                                                                                    | Afslut og vis anmodning                                                                                              |  |
| <b>Fremsøg en refusionssag:</b><br>Hvis du har brug for at se, hvordan man fremsøger en refusionssag, se navigationsseddel: "9.1 -<br>Fremsøg en given refusionssag". |                                                                                                    |                                                                                                    |  |